# Használati útmutató

## PNI House IPMAX POE ONE készlet IP térfigyelő kamera

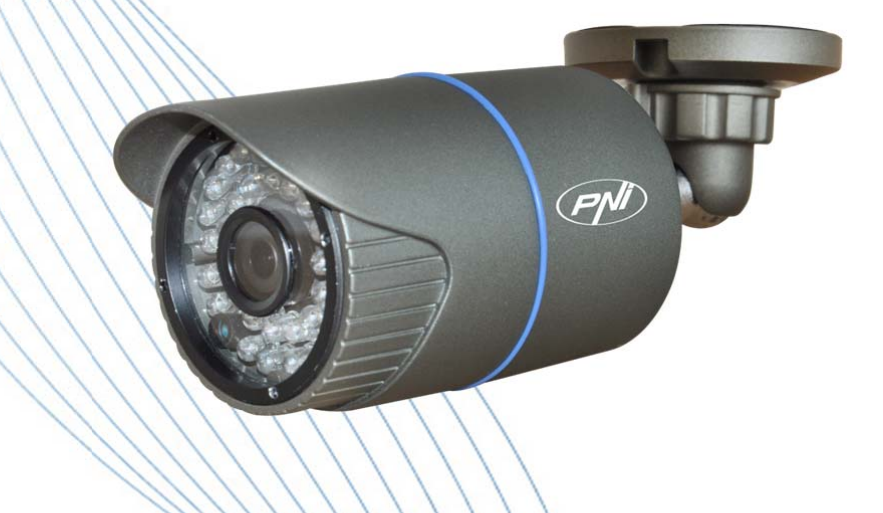

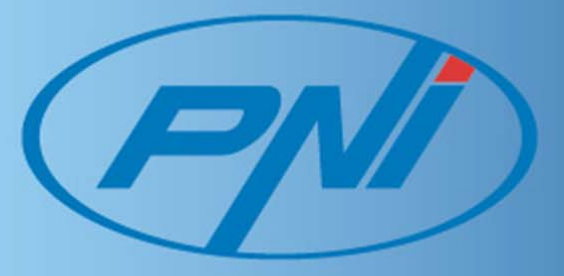

## TARTALOMJEGYZÉK

| 1. | Főbb jellemzők                                           | . 3 |
|----|----------------------------------------------------------|-----|
| 2. | Használati utasítás                                      | 3   |
| 3. | Szoftver használata                                      | 5   |
| 4. | Ellenőrző megfigyelő kamera WAN keresztül (server cloud) | . 7 |
| 5. | Kamera ellenőrése smartphone-nal                         | 13  |
| 6. | Műszaki előirások                                        | 16  |

### **1. FŐBB JELLEMZŐK**

- Megbízható és kompatibilis minden IP felvételi rendszerrel
- H.264 tömöritési kép
- Kiváló minőségü képek
- Csatlakozás internethez IP, DDNS címmel és másokon keresztül
- Lehetőség van rá megnézni az interneten is okostelefon, táblagép vagy számítógép segítségével
- Hozzá lehet csatlakoztatni egy felvételi egységhez interneten keresztül

#### 2. HASZNÁLATI ÚTASITÁS

- Csatlakoztassa a kamerát az internethez egy router segitségével Ethernet energiagazálkodási lehetőséggel.

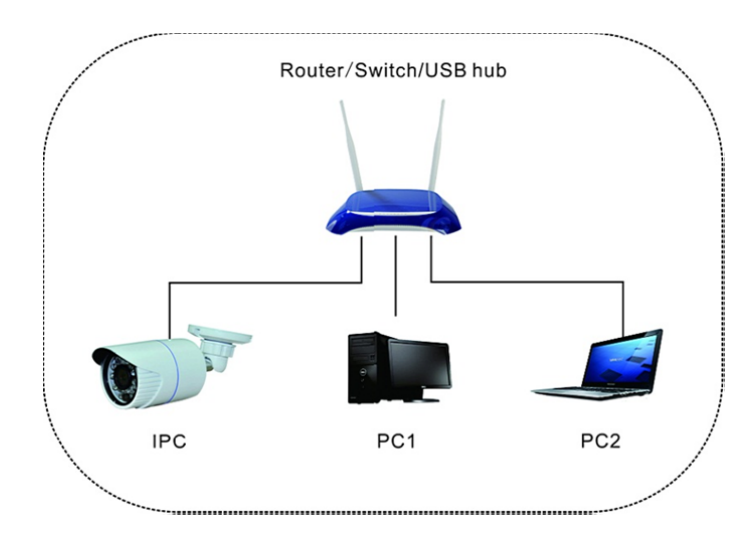

- Győződjön meg róla, hogy az IP kamera címe úgyanabban a hálozatban van mint ahogy a routeré. Az adott IP az 192.168.1.10
- Helyezze be a CD-t a számítógépbe, keresse meg a CD>English>Software és telepitse az "Upgrade Tool " programot.
- A szoftverből, válassza ki az "IP Search", hogy megkeresse a kamerákat a hálozatból

| 🚯 UpgradeTool                 |                                 |
|-------------------------------|---------------------------------|
| NO IPAdress Port Destribe Mac | IPaddr 192 . 168 . 1 . 10       |
| 1 192.168.1.10 34567 a2:01:01 | f. NetMask 255 . 255 . 255 . 0  |
|                               | sfaultGateWay 192 . 168 . 1 . 1 |
|                               | SameToPc                        |
|                               | HTTPPort 80                     |
|                               | TCPPort 34567                   |
|                               | MAC a2:01:01f2:15:51            |
| < <u> </u>                    | Modify                          |
| IPSearch AddDevice WebBrowse  | AdminPsw Advance                |
| FileName                      | Browse Run                      |

- Válassza ki a kivánt kamerát, majd a jobb oldalon IP címét és még mást is béállíthat:

| IPaddr        | 192 . 168 . 1     | . 10 |
|---------------|-------------------|------|
| NetMask       | 255 . 255 . 255   | . 0  |
| sfaultGateWay | 192 . 168 . 1     | . 1  |
|               | Same ToPc         |      |
| HTTPPort      | 80                |      |
| TCPPort       | 34567             |      |
| MAC           | a2:01:01.f2:15:51 |      |
|               | Mo                | dify |
| AdminPsw      | Adv               | ance |

#### **Gyári paraméterek:** IP address: 192.168.1.10 Subnet Mask: 255.255.255.0 Gateway: 192.168.1.1 User name: admin Password: (jelszó nélkül)

Hozzáférhet az IP kamerákhoz Interenet Explorerből is, beírva a browserbe az IP kamera címét.

| Ø NETSuveillance WEB - Windows Internet Explorer          |                                |                          |
|-----------------------------------------------------------|--------------------------------|--------------------------|
|                                                           | 👻 😫 🍫 🗙 📴 Bing                 | • م                      |
| 👷 Favorites 🛛 🎭 🔊 Suggested Sites 👻 🔊 Web Slice Gallery 👻 |                                |                          |
| 6 NETSuveillance WEB                                      | 🏠 🕶 🔝 👻 📾 👻 Page               | • Safety • Tools • 🔞 •   |
| User Name admin<br>Password<br>Login                      |                                |                          |
|                                                           | Internet   Protected Mode: Off | 1.45 04                  |
|                                                           | EN 😼 <                         | 0 to 1:45 PM<br>8/9/2012 |

Irja be a felhasználó nevét és a jelszót a bejelentkezéshez.

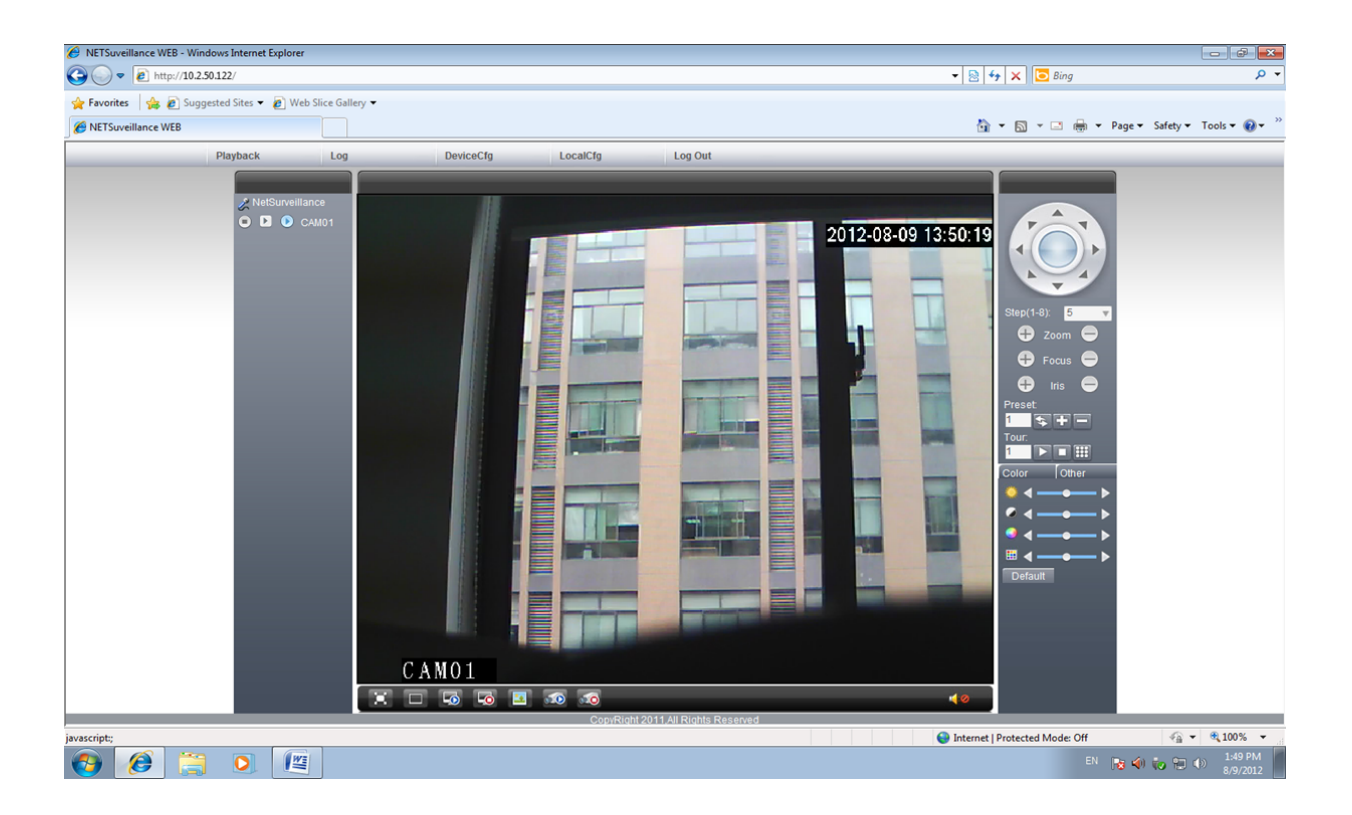

### **3. SZOFTVER HASZNÁLATA A KLIENSEKNEK**

- Helyezze be a CD-t a számítógépbe, keresse meg a CD> angol> Szoftver és telepítése CMS programot.
- A telepítés után , nyissa meg a programot és írja be a felhasználónevet és a jelszót a bejelentkezéshez. A program előlapja, úgy kell kinézen mint a lenti ábrán.

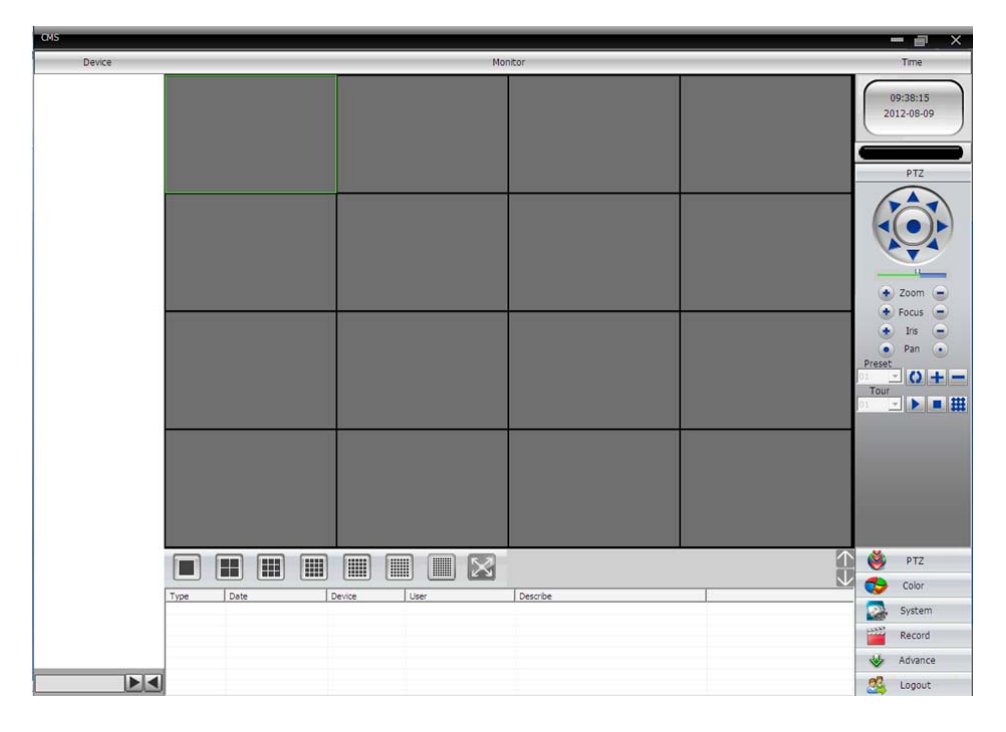

Eszközök kezelése : System -> Device manager

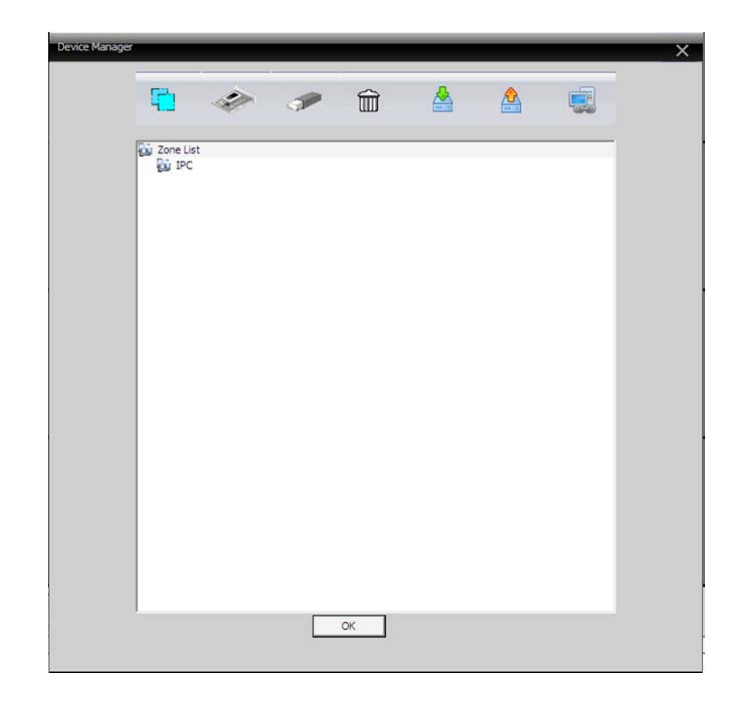

Készülék hozzáadása:

| dit        |         |            | ×          |
|------------|---------|------------|------------|
| NO. IP A   | Address | Port       | MAC        |
| IP         | Search  | Add Device | EditDevice |
| LoginType  |         | Domain     |            |
| IP Address | · ·     | ·          | 1 Seria 15 |
| Port       | 34567   |            |            |
| User Name  | admin   | Password   |            |
| Zone       | IPC     | _          |            |
| Vendor     | H264DVR | •          |            |
|            | OK      | Cance      | 2          |

Ezen a felületen meg lehet tekinteni, szerkeszteni vagy kézileg beirni az ősszes információt amit a készülékhez szeretne hozzáadni.

Az IP kamerák kereséséhez a hálózatból megkaphatja az "IP Search" gombra kattintva. Ahozz, hogy kézileg hozzáadjon egy megfigyelő kamerát kattintson az "AddDevice"gombra. Ha egy kamera paramétereit szeretné szerkeszteni a listából kattintson az "EditDevice" gombra.

**Device name**: megfigyelő kamera neve **Login type:** internetre való csatlakozás tipusa. Válassza ki a megfelelő lehetőséget az Ön számára IP adress: a megfigyelő kamera IP címe Port: megfigyelő kamera kommunikációs portálja User mme/password: felhasználó neve és jelszó a megfigyelő kamera

csatlakozásához.

A megfigyelő kamera a programban való csatlakozáshoz kattintson duplán a kivánt kamerához a fenti listából és válassza ki a "main stream" vagy extra stream"-et. A képernyőn a következő fog megjeleni

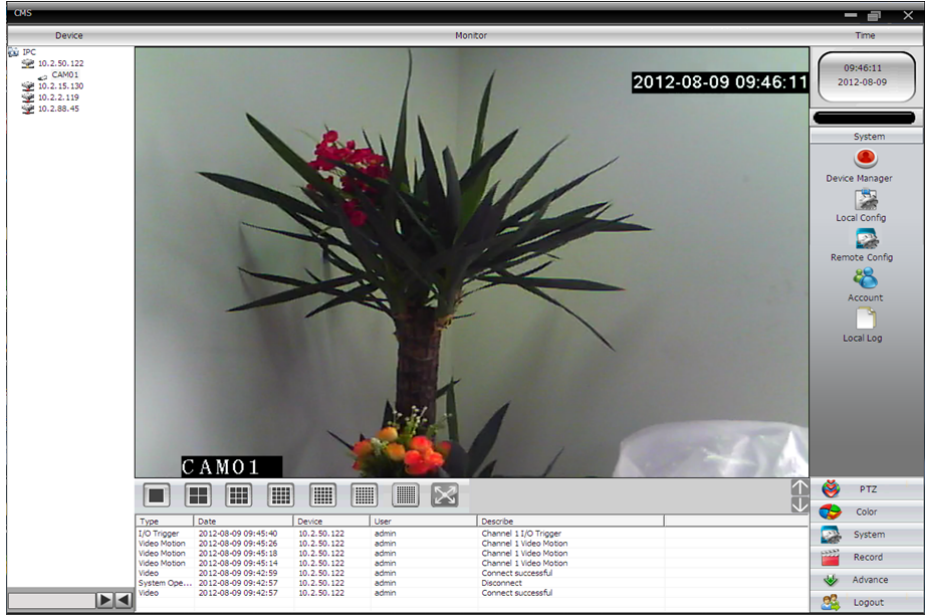

#### 4. A MEGFIGYELŐ KAMERA FELÜGYELETE WAN-ON KERESZTÜL

1. Kattintson a következő webhelyre : http://xmeye.net, nyomja meg az "Enter Guide" gombot hogy a felhasználói utasítást megtekintse.

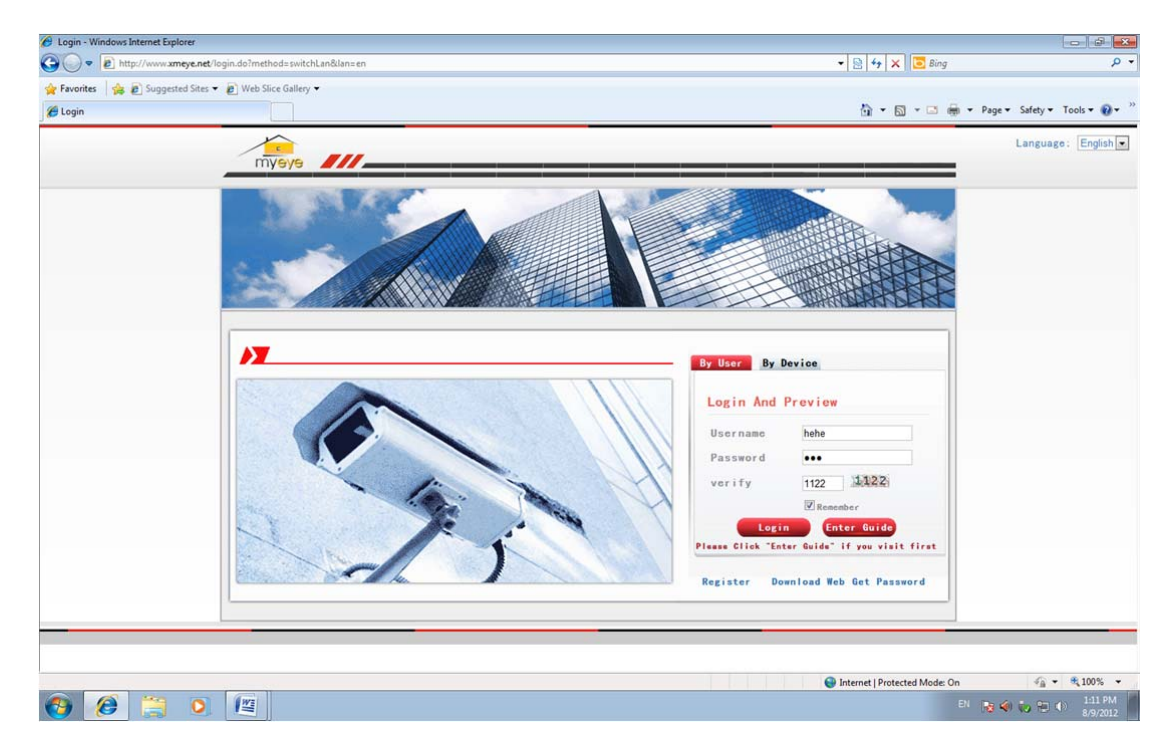

2. A képernyőn a következő képek fognak megjeleni:

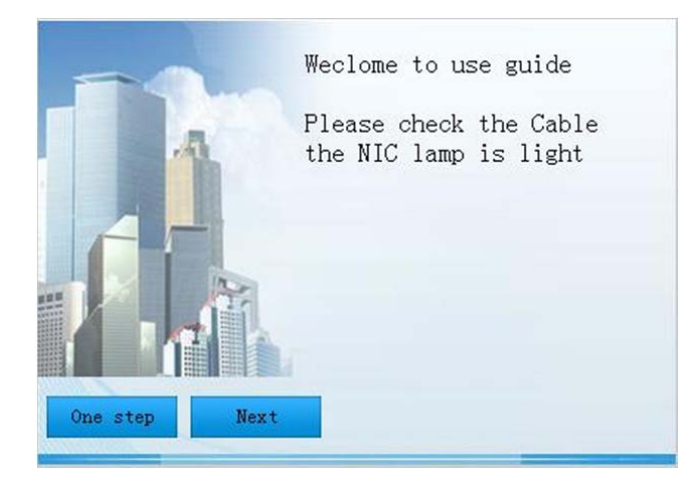

3. Nyomja meg a "Next" gombot, majd keresse meg a kivánt IP címet:

| IP Adress                               | Port                                  | Mag               | ~        |
|-----------------------------------------|---------------------------------------|-------------------|----------|
| 10.2.3.88                               | 34567                                 | 82:c1:35:91:5e:eb | 171      |
| 10.2.5.128                              | 34567                                 | 00:0b:3f:00:00:01 |          |
| 10.2.4.131                              | 34567                                 | 00:10:00:00:00:2e |          |
| 10.2.25.96                              | 34567                                 | 00:02:90:78:98:58 |          |
| 10.2.18.54                              | 34567                                 | 00:21:22:23:54:54 |          |
| 10.2.5.19                               | 34567                                 | 00:10:00:00:00:a3 |          |
| 10.2.55.27                              | 34567                                 | 00:87:04:03:42:1a |          |
| 10.2.88.45                              | 34567                                 | 00:22:33:55:74:30 |          |
| 10.2.52.49                              | 34567                                 | 00:00:46:34:45:66 |          |
| 10.2.54.49                              | 34567                                 | 00:00:46:34:45:66 |          |
| 10.2.2.119                              | 34567                                 | 00:14:25:36:47:58 |          |
| 10.2.111.114                            | 34567                                 | 10:22:55:54:43:32 |          |
| 10.2.6.43                               | 34567                                 | 32:12:43:34:56:ab |          |
| 10.2.4.54                               | 34567                                 | 00:0b:3d:70:86:94 | ~        |
| 10 0 40 47                              | 045.07                                | 00 00 00 40 00 0  | <u> </u> |
|                                         |                                       |                   |          |
| ALL ALL ALL ALL ALL ALL ALL ALL ALL ALL | (                                     |                   |          |
| Search                                  | Next                                  |                   |          |
|                                         |                                       |                   |          |
| AUG000225                               | · · · · · · · · · · · · · · · · · · · |                   |          |

4. Nyomja meg a "Next" gombot. A képernyőn a következő kép fog megjeleni:

| NS1 | 202 | . 10 | 1   | . 1 | 172 |    | 35    |   |  |
|-----|-----|------|-----|-----|-----|----|-------|---|--|
| NS2 | 202 | . 10 | 1   | . 1 | 72  | •  | 35    |   |  |
|     |     | Same | Tol | Pc( | Rec | om | mend) | 1 |  |
|     |     |      |     |     |     |    |       |   |  |
|     |     |      |     |     |     |    |       | ] |  |
|     |     |      |     |     |     |    |       |   |  |

5. Nyomja meg a "Next" gombot. A képernyőn a következő kép fog megjeleni::

| NC1  | 202 | 101    | 172      | 35       |   |  |
|------|-----|--------|----------|----------|---|--|
| DNSI | 202 | . 101  | . 112    | . 55     |   |  |
| DNS2 | 202 | . 101  | . 172    | . 35     |   |  |
|      |     |        |          |          |   |  |
|      |     | SameTo | oPc (Rec | commend) | 1 |  |
|      |     | SameTo | oPc (Rec | commend) |   |  |
|      |     | SameTo | oPc (Rec | :ommend) |   |  |
|      |     | SameTo | oPc (Rec | ommend   |   |  |
|      |     | SameT  | oPc (Rec | ommend,  |   |  |

6. Nyomja meg a "Next"gombot. A képernyőn a következő kép fog megjeleni, ahol a felhasználónevet és jelszót kell beirni.

| IserName | Has registed<br> haol | _                |
|----------|-----------------------|------------------|
| Passwort | *****                 | _                |
| Confirm  | ****                  |                  |
| Email    | hao1@163. com         | to find password |

7. Nyomja meg a "Next"gombot, hogy megtekintse a készülék szériaszámját és a nevét , úgy ahogyan a lenti képben szerepel.

| DeviceSn  | 82c135915eeb |  |
|-----------|--------------|--|
| DeviceNam | IPC          |  |
|           |              |  |
|           |              |  |
| One sten  | Next         |  |

8. Nyomja meg a "Next" gombot. A képernyőn a következő kép fog megjeleni::

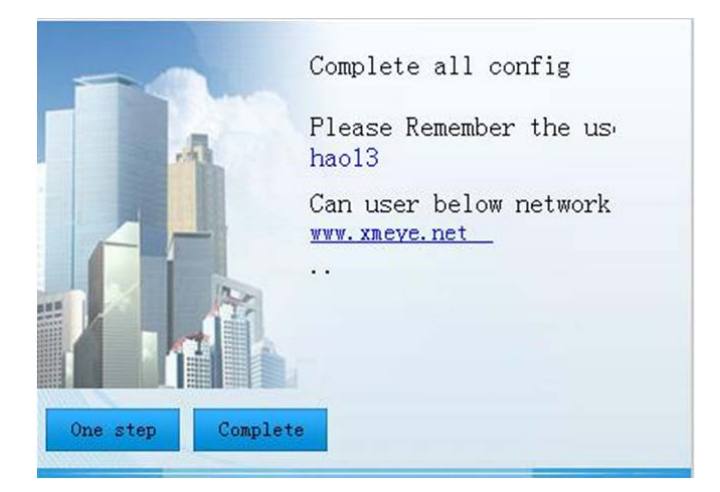

9. Nyomja meg a "Complete"gombot, hogy befejeze a beállitásokat. A képernyőn a következő megerösitő üzenet fog megjeleni.

| Prompt                   |                                              |
|--------------------------|----------------------------------------------|
| All config has been set, | next will open the webserver to browse video |
|                          | yes                                          |
|                          |                                              |

10. Térjen vissza az első oldalra és válassza ki a felhasználó hitelesítést (By user), ahhoz, hogy több készüléket figyeljen meg egyszerre, majd adja meg a korábban megállapotott felhasználónevét és a jelszavát.

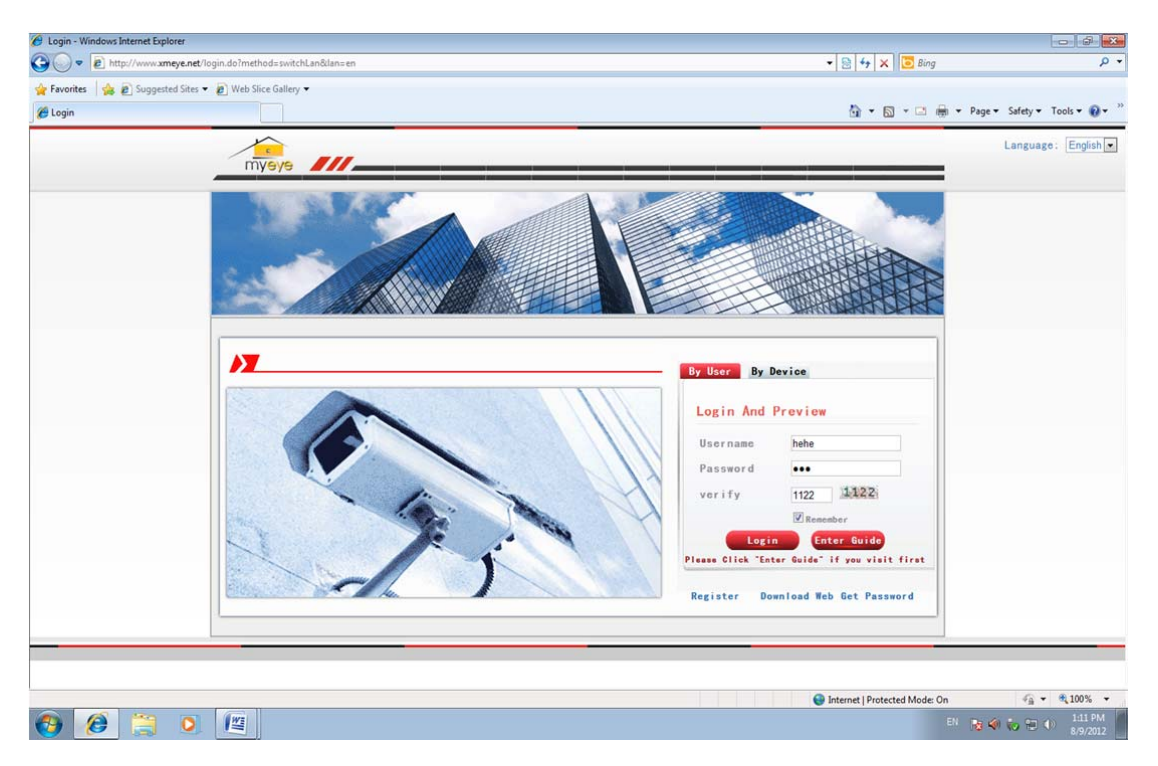

11. Bejelentkezés után válassza ki "Device Manage" -> "Add device", ahhoz, hogy egy mások készüléket hozzáadjon.

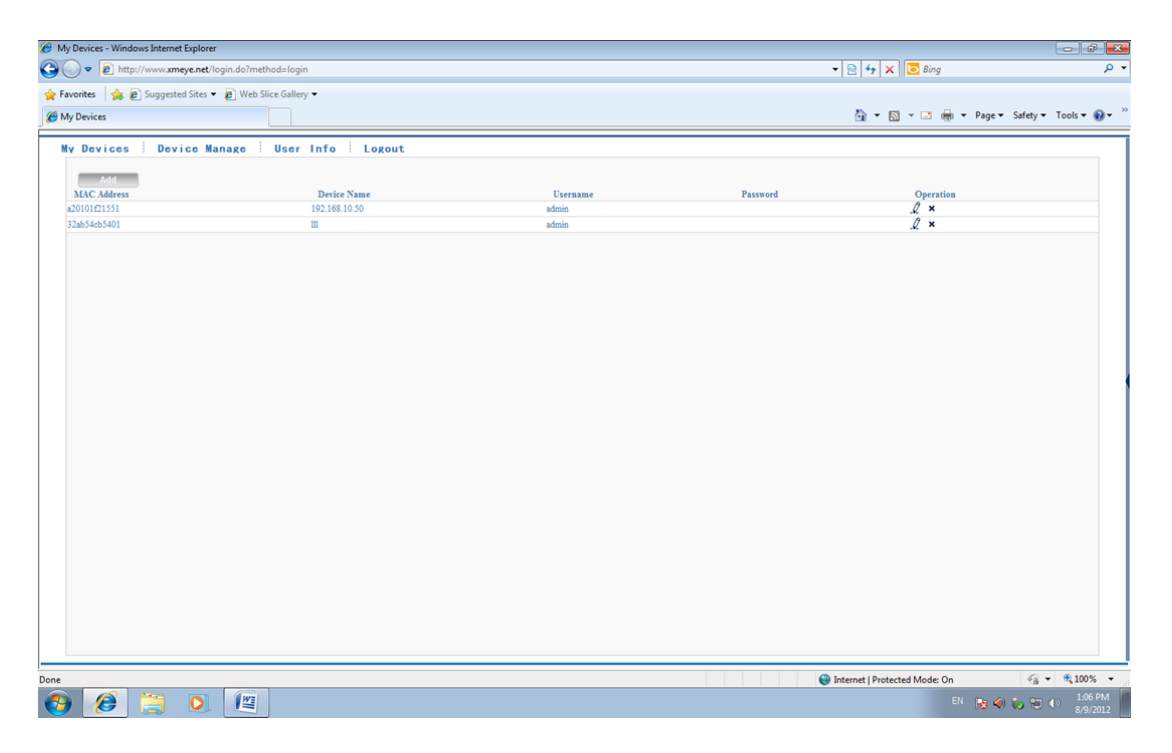

12. Lépjen be a "My device" menübe és válassza ki a kivánt eszközt. Ennek az előlapja úgy kell kinézen mint a lenti ábrán.

| My Devices - Windows Internet Explorer    |                  |                    |                                               | - 0 ×                                                                                                    |
|-------------------------------------------|------------------|--------------------|-----------------------------------------------|----------------------------------------------------------------------------------------------------|
| COO - E http://www.xmeye.net/login.do?m   | ethod=login      |                    | 🕶 😒 47 🗙 🔽 Bing                               | • م                                                                                                    |
| 🚖 Favorites 🛛 🍰 😰 Suggested Sites 👻 🔊 Web | Slice Gallery 🕶  |                    |                                               |                                                                                                    |
| Hy Devices                                |                  |                    | 🏠 🕶 🖾 👻 🖶 🕈 Page 🕶 Sat                        | lety 🕶 Tools 🕶 🔞 🕶 🤲                                                                                                    |
| My Devices Device Manage                  | User Info Logout |                    |                                               |                                                                                                    |
| (Concentration)                           | Playback Log     | DeviceCfg LocalCfg |                                               |                                                                                                    |
| Ref (154, 343)<br>192.168.10.50           |                  | 2012-0             | 08-09 14:04:18                                |                                                                                                    |
|                                           |                  |                    | Step(1-8): 5 V<br>Zoom O<br>Focus O<br>Ins. O |                                                                                                    |
|                                           |                  |                    | Preset                                        |                                                                                                    |
|                                           |                  |                    |                                               |                                                                                                    |
|                                           |                  |                    | E d                                           |                                                                                                    |
|                                           | CAMO1            |                    | F                                             |                                                                                                    |
|                                           |                  |                    |                                               |                                                                                                    |
|                                           |                  |                    |                                               |                                                                                                    |
| javascript;                               |                  |                    | Internet   Protected Mode: Off                | A • • • 100% •     A     A  A     A     A |
| 🚱 健 📋 🔍 🖉                                 |                  |                    | EN 18 🗐 🏷                                     | 2:03 PM<br>8/9/2012                                                                                                    |

13. Lépjen vissza az első oldalra, és válassza ki a hitelesítés eszközt (By device) ahhoz, hogy csak egy eszközt nézzen, majd írja be az eszköz azonosító számát.

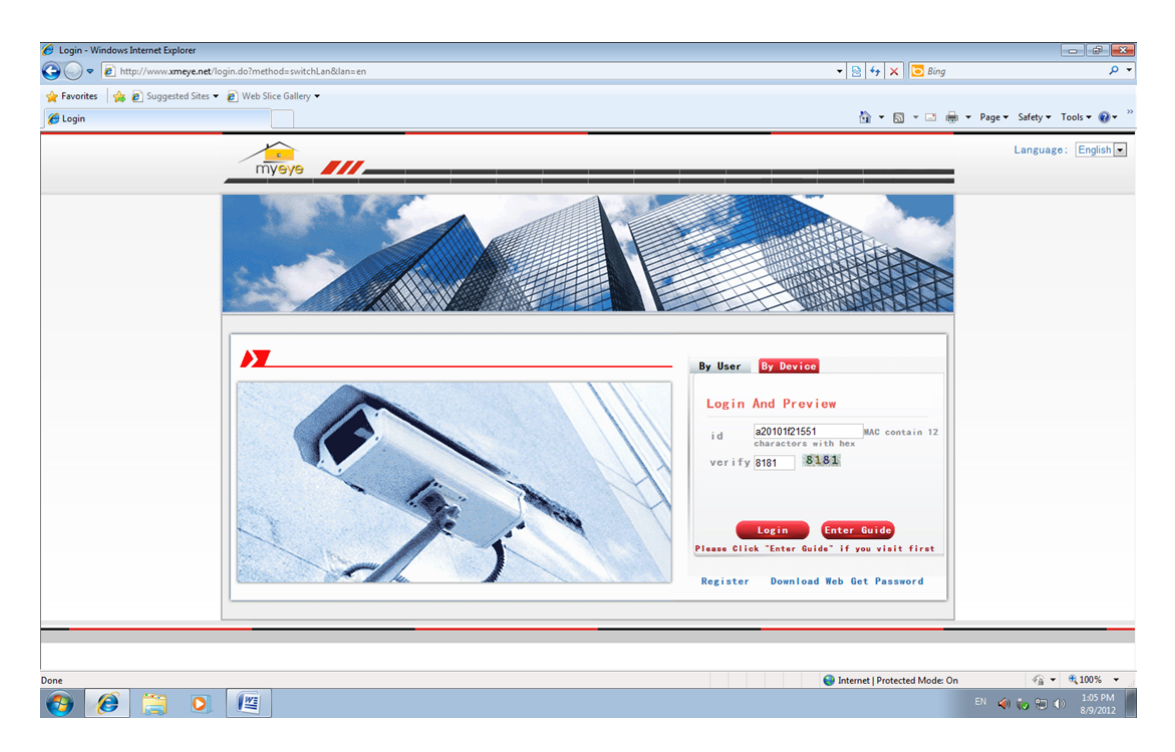

Akkor egyenesen belép valós időben megfigyelési oldalra, ahogy a lenti ábra mutatja:

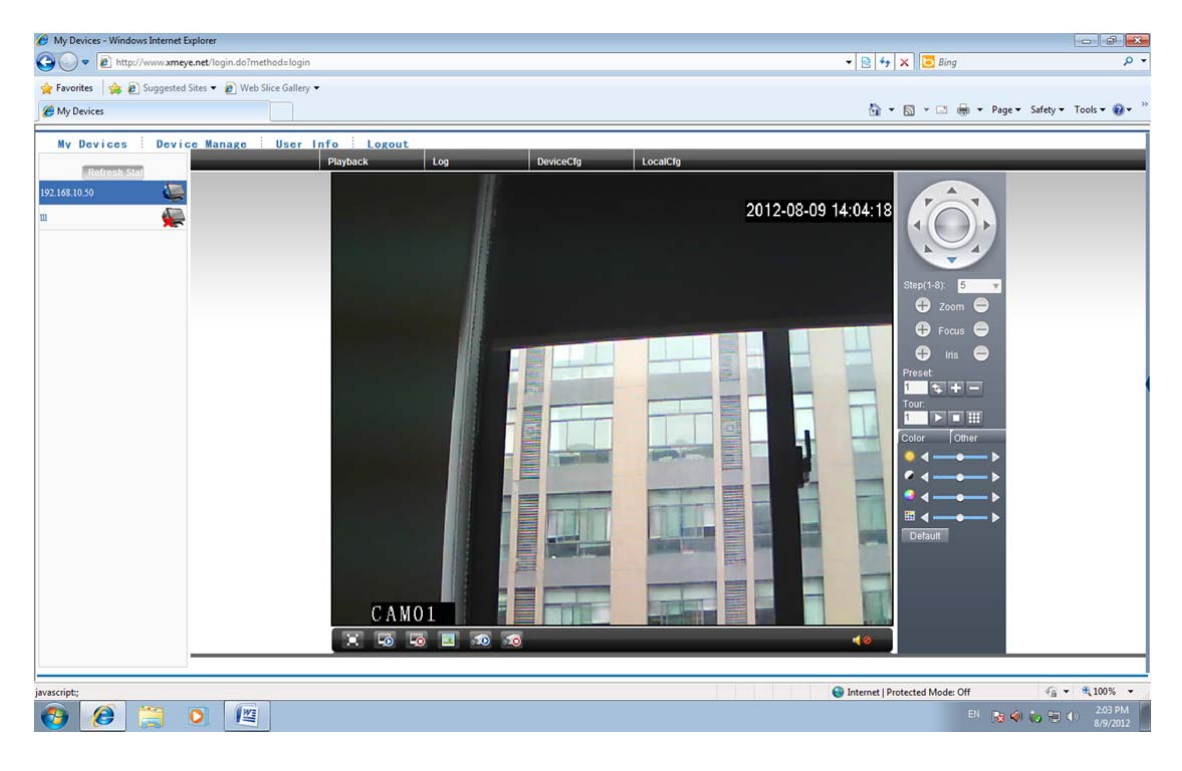

#### 5. KAMERA MEGFIGYELÉSE SMARTPHONE-ON KERESZTÜL

Telepítse a telefonon a "vMEyeSuper" alkalmazást amit az app store található. Telepítés után megjelenik az alaklmazás ikonja:

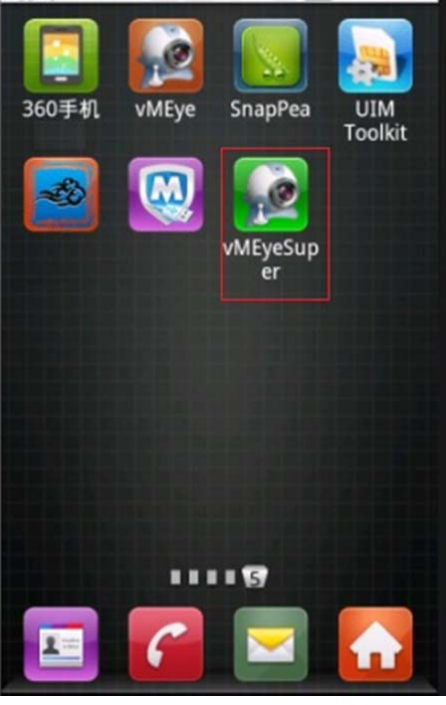

Nyissa meg az alkalmazást, hogy a következő alaplapot lássa:

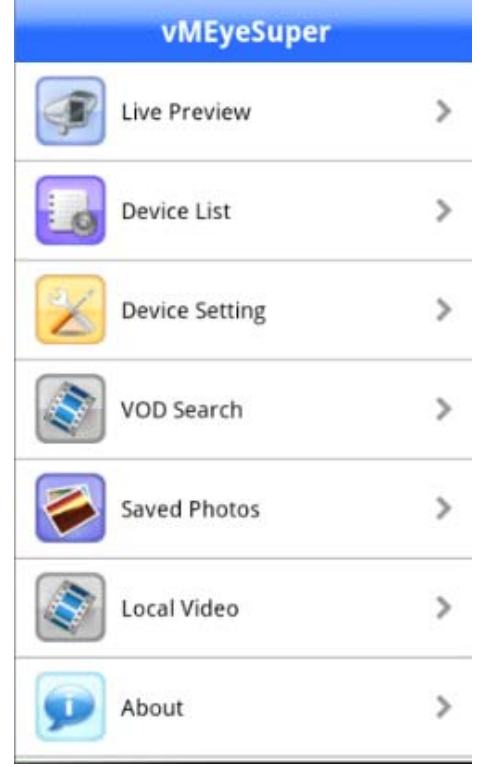

**Live preview**= Valós időben való nézés:

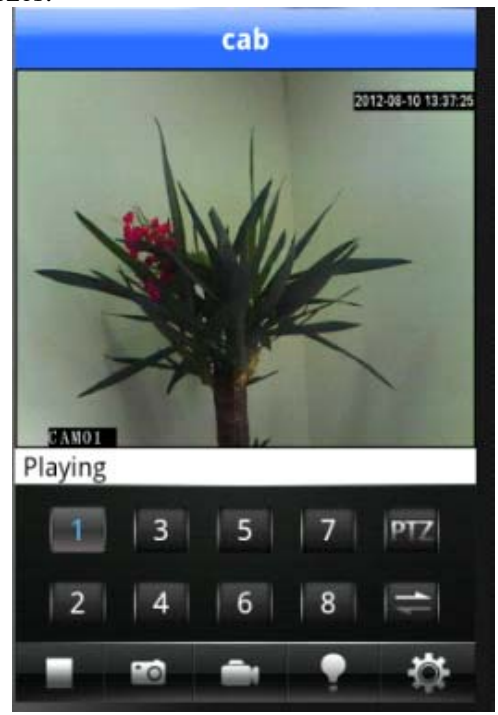

**Device list** = Eszközök listája

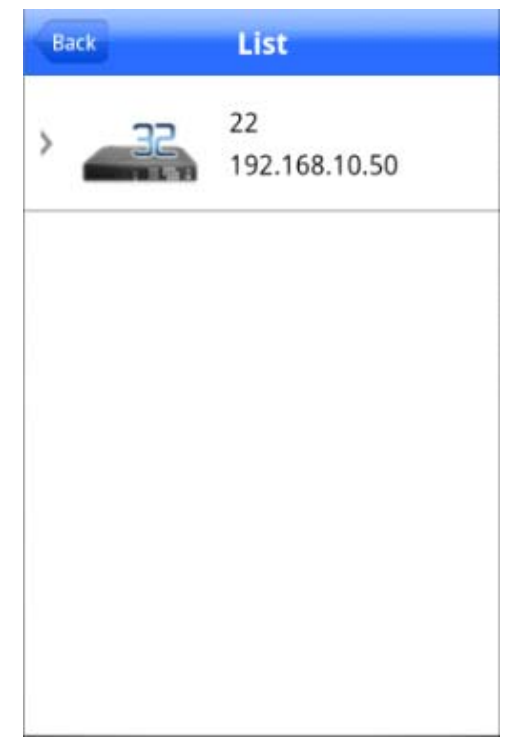

Ezen a lapon hozzáadhatnak, szerkeszhetnek vagy kitörölhetnek egy eszközt.

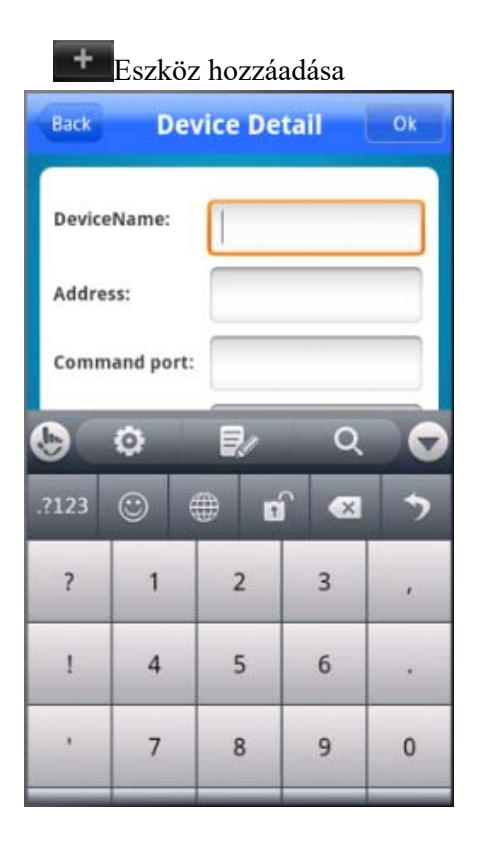

| DeviceName:   | 22            |
|---------------|---------------|
| Address:      | 192.168.10.50 |
| Command port: | 34567         |
| User Name:    | admin         |
| Password:     |               |
| Max Channel   | 1             |

#### 1 1- "

Eszköz törlése – a képernyőn meg fog jeleni egy üzenet meg fogja kérdezni, hogy biztos ki akarja törölni az eszközt:

| 🕞 Warning                 | 5      |
|---------------------------|--------|
| Sure delete this deivice? |        |
| Ok                        | Cancel |
|                           |        |
|                           |        |
| ,,                        |        |

**Config device** = készülék beállitása

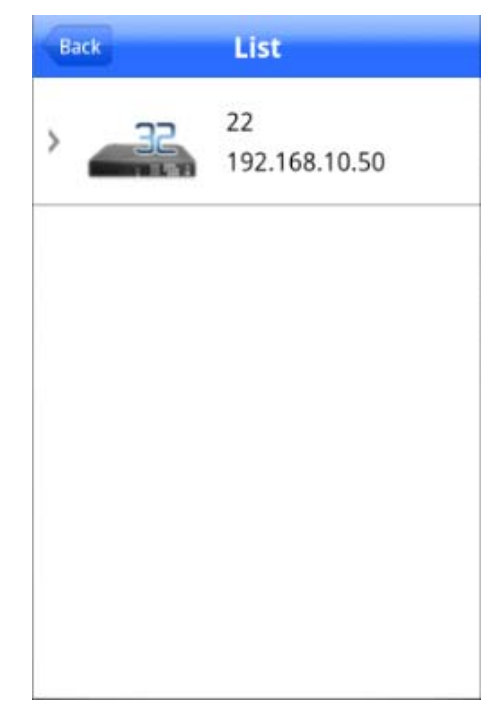

Válasza ki az eszközt amit szerkeszteni akar.

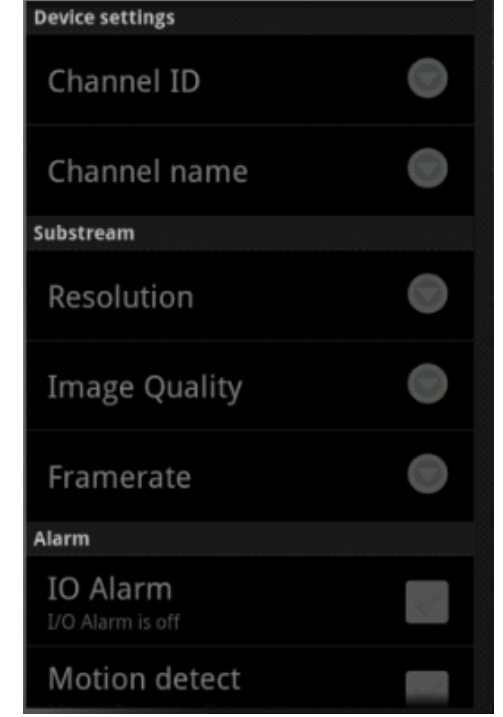

#### About = információk az alkalmazásról

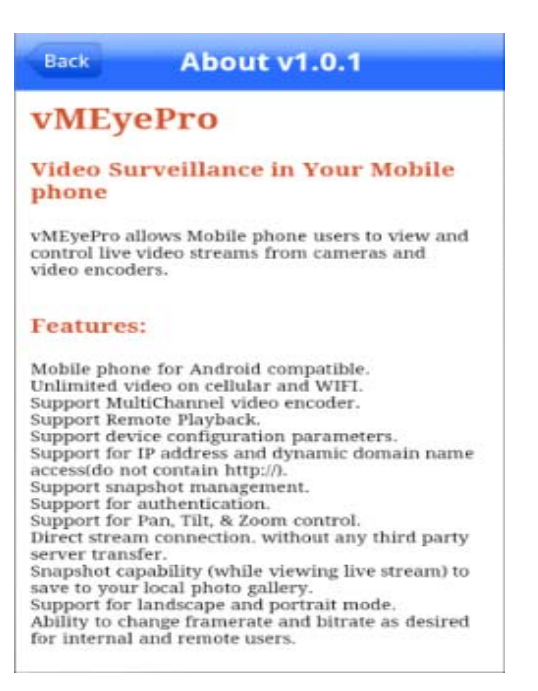

### 6. MŰSZAKI ELŐIRÁSOK

| Camera                        |                                                                    |  |
|-------------------------------|--------------------------------------------------------------------|--|
| Képérzékelő                   | 1/4" CMOS                                                          |  |
| Standard videó                | PAL/NTSC                                                           |  |
| Minimális világitás           | Color:0.1Lux@F1.2;                                                 |  |
|                               | B/W:0.01 Lux@F1.2 ;                                                |  |
| Videótömörités                | H.264                                                              |  |
| Videóformátum                 | AVI                                                                |  |
| Maximális felbontás           | 1280×720 px                                                        |  |
| Képbeállitás                  | Színtelitettség, fényesség és kontraszt IE-ből vagy kliensprogram  |  |
| Vételezés                     | Távolról interneten keresztül vagy NVR                             |  |
| Intelligens riasztó           | Mozgásérzékelő, lképhiányosság, megszakadt kábel, IP cím ütközések |  |
| Protokoll                     | RTSP/FTP/PPPOE/DHCP/DDNS/NTP/UPnP                                  |  |
| Hálózati interfész            | RJ45 10M/100M                                                      |  |
| IR LEDD-ek                    | 24                                                                 |  |
| IR távólság                   | 20 m                                                               |  |
| Felhasználási feltételek      | -10°C~50°C, nedvesség < 95% (flecsapódás)                          |  |
| Töltés                        | Ethernet keresztül                                                 |  |
| Nedvesség elleni védelem IP65 |                                                                    |  |
| Méretek                       | 74 x 132 x 92 mm                                                   |  |
| Súly                          | 300g                                                               |  |

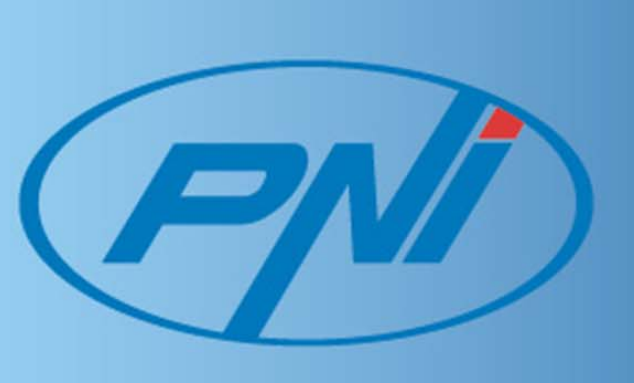